## Example of Sophos product (Sophos Security software) Uninstallation Procedure [For Windows Operating System]

Creation date : 2020-08-17

## X The user is responsible for any change made to the computer by the uninstallation process. X

1 Open Control Panel.

## <Reference>

Where is Control Panel? <u>https://support.microsoft.com/en-us/help/13764/windows-where-is-control-panel</u> Open Control Panel in Windows <u>https://support.microsoft.com/en-us/help/4028437/windows-open-control-panel-in-windows</u>

## 2 Click [Programs].

| 📧 Control Panel – 🗆 🗙                   |                                                                                                    |           |                                                                           |  |  |  |  |  |  |
|-----------------------------------------|----------------------------------------------------------------------------------------------------|-----------|---------------------------------------------------------------------------|--|--|--|--|--|--|
| $\leftarrow \rightarrow \land \uparrow$ | > Control Panel                                                                                                    |           | ✓ ♂ Search Control Panel 오                                                |  |  |  |  |  |  |
| Adjust your computer's settings         |                                                                                                    |           | View by: Category 🔻                                                       |  |  |  |  |  |  |
|                                         | System and Security<br>Review your computer's status<br>Save backup copies of your files with File<br>History<br>Backup and Restore (Windows 7) | <u>88</u> | User Accounts<br>Change account type<br>Appearance and Personalization    |  |  |  |  |  |  |
|                                         | Network and Internet<br>Connect to the Internet<br>View network status and tasks                                                                |           | Clock and Region<br>Change date, time, or number formats                  |  |  |  |  |  |  |
| -0                                      | ' Hardware and Sound<br>View devices and printers<br>Add a device                                                                               | G         | Ease of Access<br>Let Windows suggest settings<br>Optimize visual display |  |  |  |  |  |  |
| हि                                      | Programs<br>Unin Ul a program                                                                                                    |           |                                                                           |  |  |  |  |  |  |

3 Click [Programs and Features].

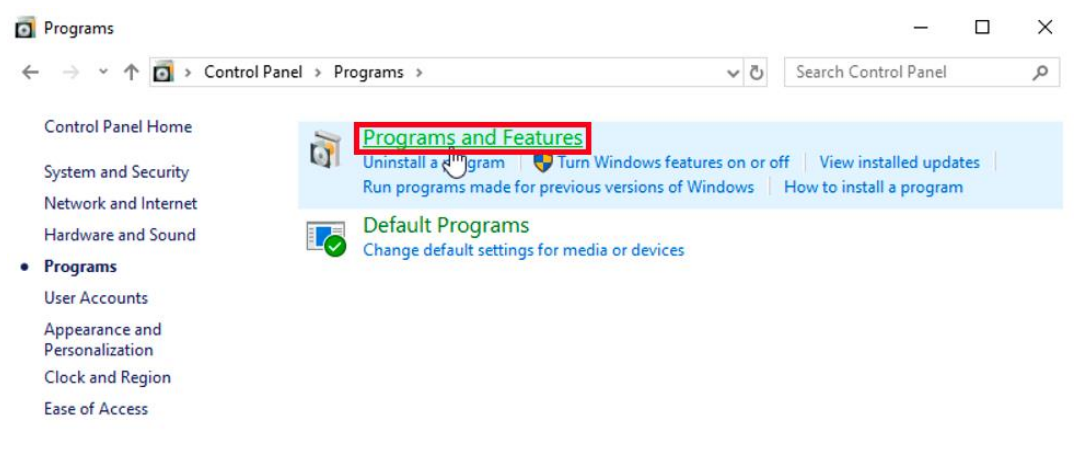

Example of Sophos product (Sophos Security software) Uninstallation Procedure [For Windows Operating System] 4 Click [Sophos Endpoint Agent]

| Programs and Features |                                                                             |                                                                                                    |           |                               | -                   |           | ×         |  |  |
|-----------------------|-----------------------------------------------------------------------------|----------------------------------------------------------------------------------------------------|-----------|-------------------------------|---------------------|-----------|-----------|--|--|
| ~                     | 🚽 👻 🛧 🚺 > Control Pa                                                        | anel > Programs > Programs and F                                                                                              | eatures 💉 | ڻ v                           | Search Programs and | l Feature | sρ        |  |  |
| •                     | Control Panel Home<br>View installed updates<br>Turn Windows features on or | Uninstall or change a program<br>To uninstall a program, select it from the list and then click Uninstall, Change, or Repair. |           |                               |                     |           |           |  |  |
|                       | off                                                                         | Organize 💌                                                                                                    |           |                               |                     | -         | ?         |  |  |
|                       |                                                                             | Name                                                                                                    | ~ P       | <ul> <li>Publisher</li> </ul> |                     | Installe  |           |  |  |
|                       |                                                                             | Microsoft OneDrive                                                                                                    |           | Microsoft Corporation         |                     |           | 8/17/2020 |  |  |
|                       |                                                                             | Sophos Endpoint Agent                                                                                                    |           | Sophos Limited                |                     |           | 8/17/2020 |  |  |
|                       |                                                                             |                                                                                                    |           |                               |                     |           |           |  |  |

5 Click [Uninstall].<sup>1</sup>

| 0 | Programs and Features                                                                                           |                                        |                       | -                  |        | ב         | $\times$ |
|---|----------------------------------------------------------------------------------------------------|----------------------------------------|-----------------------|--------------------|--------|-----------|----------|
| ← | 🗸 🚽 🕆 📩 > Control Pa                                                                                            | nel > Programs > Programs and Features | √ Ō                   | Search Programs an | d Feat | ures      | 9        |
|   | Control Panel Home Uninstall or change a program                                                                |                                        |                       |                    |        |           |          |
| Ŷ | View installed updates To uninstall a program, select it from the list and then click Uninstall, Change, or Rep |                                        |                       |                    |        |           |          |
|   | Turn Windows features on or                                                                                     |                                        |                       |                    |        |           |          |
|   | off                                                                                                    | Organize 👻 Uninstall                   |                       |                    |        | •         | ?        |
|   |                                                                                                    | Name                                   | Publishe              | r                  |        | Instal    | lled On  |
|   |                                                                                                    | Microsoft OneDrive                     | Microsoft Corporation |                    |        | 8/17/2020 |          |
|   |                                                                                                    | Sophos Endpoint Agent Sophos           |                       | s Limited          |        | 8/17/2020 |          |
|   |                                                                                                    |                                        |                       |                    |        |           |          |

6 If you receive the message: User Account Control, click [Yes].

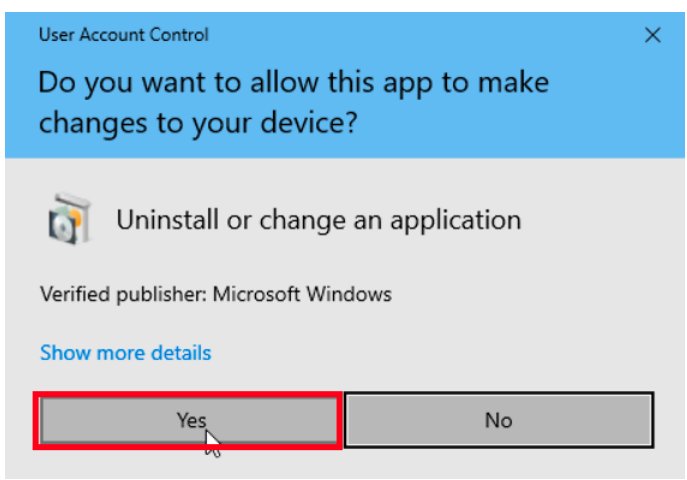

1

<Reference>

Tips to free up drive space on your PC <u>https://support.microsoft.com/en-us/help/17421/windows-free-up-drive-space</u>

Repair or remove programs in Windows 10 https://support.microsoft.com/en-us/help/4028054/windows-10-repair-or-remove-programs

> Example of Sophos product (Sophos Security software) Uninstallation Procedure [For Windows Operating System]

7 If you receive the message: *Warning: Uninstaller will completely remove the Sophos End point.*, click [Uninstall].

Sophos Endpoint Agent

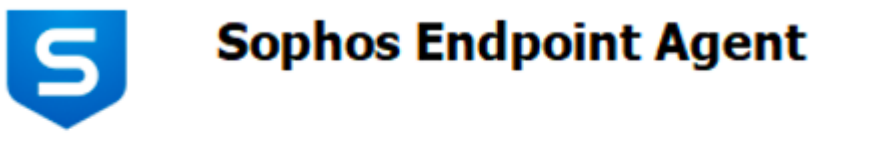

Warning: Uninstaller will completely remove the Sophos Endpoint.

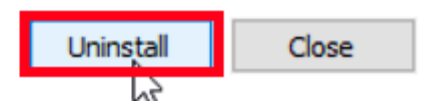

8 If you receive the message: Uninstallation completed successfully. A reboot is required., c lick [Close].

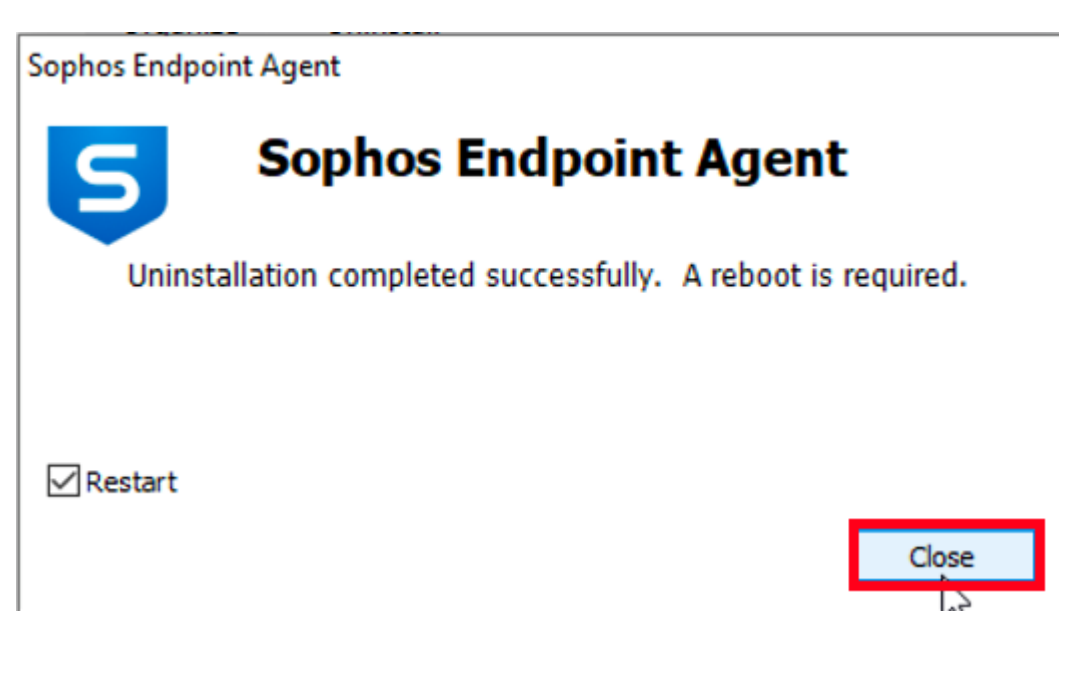